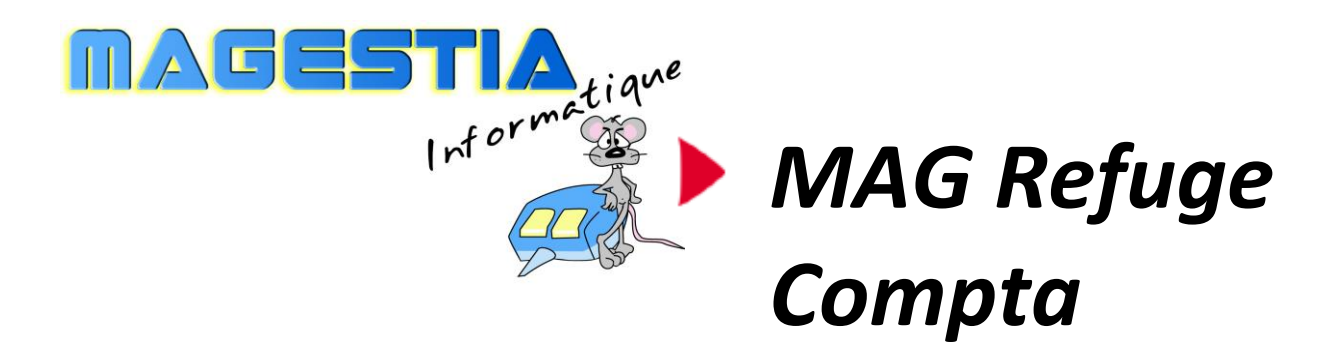

# Le logiciel pour gérer votre comptabilité

Dotée de fonctionnalités avancées, **Ma Compta association** a été développé pour gérer la comptabilité de votre association, votre refuge et pensions pour animaux. Prévu pour fonctionner en mode mono poste ou réseau, **MA Compta association** s'adapte à des environnements et des activités variées et traite les demandes les plus exigeantes et est intégré avec notre logiciel MagRefuge.

#### Fonctionnalités principales :

Gestion de la structure Gestion de l'association et paramètres Gestion des tiers et des donateurs Gestion des journaux et plans comptables Gestion des cotisations, des recettes et des dépenses Gestion par poste de dépenses, gestion analytique Impression et export tableur

Avec **Ma Compta association**, vous gagnerez du temps, les informations sont accessibles rapidement par des recherches hypertextes.

MAG Refuge est une solution complète, évolutive avec une formation des utilisateurs et une assistance téléphonique illimitée (en option) incluant les mises à jour annuelles du logiciel.

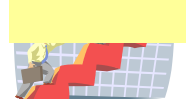

# Composition du progiciel

Le progiciel est composé d'un logiciel, un manuel d'utilisation. Le support n'est fourni que sur demande car le logiciel est en téléchargement sur le site <u>www.magestia.com</u>, rubrique « News et mises à jour », choix « Refuge » ou catégorie « Refuge, Fourrière et SPA », logiciel de gestion Ma Compta association ; l'installation est protégée par un mot de passe ; cette possibilité vous permet d'avoir toujours la dernière version (pour les abonnés à l'assistance annuelle).

# Propriété et usage

Tout usage, représentation ou reproduction intégral ou partiel, fait sans le consentement de MaGestia Informatique est illicite (loi du 11 mars 1957 - loi du 3 juillet 1985). Ils constitueraient une contrefaçon sanctionnée par les articles 425 et suivants du code pénal. Tous droits réservés dans tous pays.

# Conformité et mise en garde

Compte tenu des contraintes inhérentes à la présentation sous forme papier, les explications mentionnées dans la présente documentation constituent une illustration aussi proche que possible de la réalité.

Il appartient au client, parallèlement à la documentation, de mettre en œuvre le progiciel pour permettre de mesurer exactement l'adéquation de ses besoins aux fonctionnalités.

Il est important, pour une utilisation sûre et opérationnelle du progiciel, de lire préalablement la documentation.

# Evolution

La documentation correspond à la version référencée. Entre deux versions, des mises à jour du logiciel peuvent être opérées sans modification de la documentation. Ces mises à jour et d'éventuelles corrections sont référencées dans un additif au manuel qu'il est conseillé de lire préalablement à tout usage du progiciel.

# Avertissement

Ce manuel n'est pas un guide d'initiation à la micro-informatique ni à la gestion. Il décrit la mise en place du progiciel ainsi que toutes ses fonctions, et fait appel à un minimum de connaissances. Nous recommandons aux utilisateurs débutants en micro-informatique ou n'ayant aucune notion d'une gestion informatisée de souscrire une journée de formation auprès de leur distributeur.

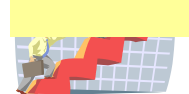

# Ma Compta association Logiciel complet de gestion comptable pour association, refuge...

| Appel du programme à partir de votre bureau                   | 4  |
|---------------------------------------------------------------|----|
| Installation en réseau                                        | 4  |
| Initialisation de la comptabilité                             | 5  |
| Gestion des tables de base « Paramètres Généraux »            | 5  |
| Affichage de la structure                                     | 5  |
| Affichage de l'association (paramètres)                       | 5  |
| Onglet « Comptabilité »                                       | 5  |
| Chèques différés                                              | 6  |
| Reçu fiscal                                                   | 6  |
| Comptabilisation des dossiers du refuge                       | 6  |
| Gestion des tables de base « Tiers »                          | 7  |
| Affichage des civilités                                       | 7  |
| Affichage des professions                                     | 7  |
| Affichage des types de sociétaires                            | 7  |
| Gestion des journaux comptables                               | 8  |
| Consultation                                                  | 8  |
| Impression et export tableur                                  | 8  |
| Grands livres                                                 | 8  |
| Les comptes comptables                                        | 9  |
| Consultation                                                  | 9  |
| Pointage bancaire                                             | 9  |
| Listes des comptes 1                                          | 0  |
| Balances1                                                     | 0  |
| Les dépenses / Recettes 1                                     | 0  |
| Les activités 1                                               | 1  |
| Les cotisations 1                                             | 1  |
| La fiche tiers : partie comptable 1                           | 2  |
| Les modes de règlements 1                                     | .3 |
| Les postes de recettes 1                                      | 13 |
| Les postes de dépenses1                                       | 13 |
| Les postes analytiques1                                       | 13 |
| Les codes trésorerie 1                                        | 4  |
| Gestion des états (modification des mises en page standards)1 | 4  |
| Sauvegardes1                                                  | 5ء |
| Reprise de fichiers existants pour le démarrage 1             | 5۔ |

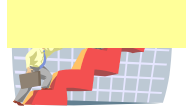

# Appel du programme à partir de votre bureau

L'appel du programme détecte automatique si une seule association est gérée ; dans le cas contraire, il vous demande de choisir l'association avec laquelle vous voulez travailler ; les données de chaque association sont stockées dans des dossiers différents de votre PC et sont totalement indépendants. Ensuite, vous avez l'affichage du logiciel avec les menus déroulants par fonction et une barre de menu d'accès rapide aux différentes fonctions :

| 2        |           |                    |              |                             |
|----------|-----------|--------------------|--------------|-----------------------------|
| Fichiers | Quotidien | Paramètres gestion | Comptabilité | Edition Fenêtres            |
| <b>4</b> | o. 🞁      | 🛛 🕎 📔 Four         | rrière       | efuge <mark></mark> Pension |

Toutes les options comptables sont dans le menu « Comptabilité ». Les fichiers comptables sont dans le même dossier que la gestion et l'icône « Disquette » permet de faire les sauvegardes et enfin, le dernier permet de quitter l'application.

Dans le menu déroulant, vous trouverez ces mêmes options avec en plus toutes les fonctions de mise à jour des paramètres généraux.

# **Installation en réseau**

- Vous pouvez utiliser le logiciel en réseau ; pour cela, vous devez choisir une machine qui servira de serveur aux autres machines ; cette machine devra rester toujours allumée pour que les autres machines y accèdent mais le programme ne doit pas forcément être ouvert.
- Ensuite vous créez un dossier sur le disque local C du serveur, vous l'appelez, par exemple, « Magestia » et vous le partager par les propriétés réseau Windows du dossier avec un partage total ouvert à tous. Ensuite, l'installation du logiciel et des fichiers doit être fait dans ce dossier ; si un dossier avait déjà été créé pour gérer le logiciel en monoposte (du type c:\magrefuge), le dossier complet doit être déplacé dans le dossier partagé « Magestia ».
- Sur chaque machine y compris le serveur, vous devez créer un lecteur avec une lettre réseau (exemple, G) et cette lettre doit être connectée au dossier partagé « Magestia « du serveur. Pour cela, dans les favoris réseau de chaque poste, vous devez chercher le serveur, le dossier partagé et faire bouton droit sur le dossier « Magestia », choisir « Connecter un lecteur réseau », choisir une lettre (G) et valider.
- Ensuite, vous devez créer un raccourci du programme « magrefuge.exe » du dossier MaGrefuge du dossier partagé et le poser sur le bureau (bouton droit, créer un raccourci).
- Il reste à paramétrer le logiciel pour qu'il fonctionne en réseau ; les paramètres se trouvent dans le fichier « Structures » ; vous devez changer le chemin du dossier des fichiers en changeant la lettre du lecteur : \_\_\_\_

|              | 🔺 Mise à jour de la structure              |
|--------------|--------------------------------------------|
| $\mathbf{N}$ | Structure: » DEMOC                         |
| - N          | Nom de la Structure: REFUGE COMPTA DEMO    |
|              | Dossier des Données: C:\magrefuge\DATADEMO |
|              | Lecteur sauvegarde: C                      |
|              | Licences                                   |

Vous remplacez la lettre C (sans effacer le reste) et vous mettez la lettre réseau choisie, exemple G.

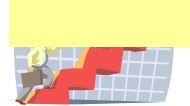

# Initialisation de la comptabilité

Cette documentation traite des fonctionnalités de la comptabilité, toutes les informations de gestion du refuge étant dans la documentation du logiciel MagRefuge. Les informations communes avec le logiciel MagRefuge ou permettant de générer la comptabilité dans la gestion sont reprises dans ce manuel.

Pour pouvoir accéder à la comptabilité, vous devez cocher « Utilisation Comptabilité » dans le menu fichiers, option « Structures ». Cette action active toutes les options comptables des menus. (Voir « Affichage de la structure »).

Les premiers paramètres de la comptabilité sont dans la définition de l'association.

(Voir « Affichage de l'association »).

Ensuite, vous devez définir, dans le menu « Comptabilité » :

-les journaux,

-le plan comptable,

Sachant que les clients de la gestion sont les mêmes que dans la comptabilité, -les postes de recettes et de dépenses.

# Gestion des tables de base « Paramètres Généraux »

#### Affichage de la structure

Cette fonction permet de définir quelle structure utilise le logiciel et de préciser la licence d'utilisation vous permettant l'accès et où se trouve les fichiers de la structure. En mode réseau, il faudra partager le dossier. Vous pouvez aussi préciser la lettre du lecteur représentant votre lecteur de sauvegardes : exemple : si votre disque de sauvegarde a la lettre Z:\ dans votre poste de travail, vous devez préciser Z ; si vous laissez C:\, la sauvegarde se fera sur votre disque dur ce qui peut être gênant si votre disque a un problème.

#### Licences :

Vous pouvez utiliser le logiciel sans licence mais vous serez bloqué sur des fonctions principales. (Mode démo). Toutefois, sur demande, vous pouvez utiliser une licence provisoire avec un accès normal pendant 30 jours ; en fin de période, vous retournerez en mode démo.

La coche « « Utilisation module refuge » permet d'afficher ou de masquer les options et boutons de la gestion du refuge ; la coche « Utilisation module comptabilité » permet de le faire pour la comptabilité. Ces deux coches sont liées à votre licence.

#### Affichage de l'association (paramètres)

Cette fonction permet de gérer l'association utilisatrice du logiciel ; vous pouvez gérer <u>plusieurs</u> <u>associations</u> dans le logiciel : dans ce cas, vous préciserez lors de vos saisies, quelle association est concernée.

#### Onglet « Comptabilité »

-Vous pouvez préciser les dates de début et fin d'exercice qui permettent de contrôler votre saisie. -Ensuite, pour alimenter automatiquement la comptabilité à partir de la gestion, vous avez la définition des postes de recettes pour la fourrière, le refuge et la pension, les journaux comptables de chaque poste et le code trésorerie.

-Vous définissez les collectifs clients et fournisseurs pour les regroupements comptables, généralement 411000 et 401000.

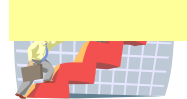

#### **Chèques différés**

-Choix et définition du journal de règlement différé ainsi que le délai de de règlement différé. A noter qu'à chaque démarrage du logiciel, le système contrôle les chèques différés et vous indiquera les chèques que vous pouvez encaisser ce jour.

#### Reçu fiscal

-Le compteur de reçu fiscal que vous pourrez établir au client le demandant.

#### Comptabilisation des dossiers du refuge

-Proposer la comptabilisation des dossiers » : si vous cochez, la comptabilisation sera automatique ; si vous préférez gérer manuellement la comptabilisation, vous devez laisser cette option décochée.

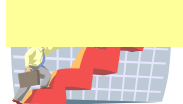

### Gestion des tables de base « Tiers »

#### Affichage des civilités

Cette table permet de gérer les civilités des tiers : Mr, Mme... qui seront utilisés dans la table tiers.

#### Affichage des professions

Cette table permet de gérer les professions des tiers qui seront utilisées dans la table tiers.

#### Affichage des types de sociétaires

Cette option permet de gérer les types de sociétaires qui pourront qualifier les tiers. Ce critère fait partie des filtres disponibles pour afficher les tiers ou de faire des listes et des exports vers le tableur Excel.

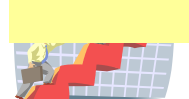

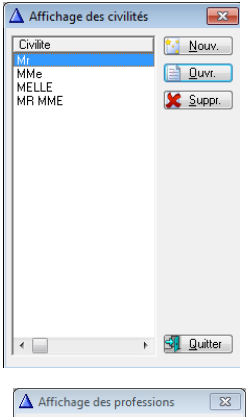

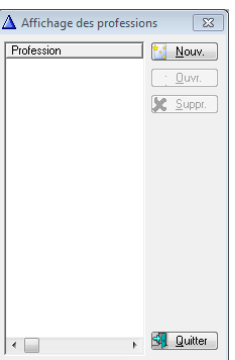

# Gestion des journaux comptables

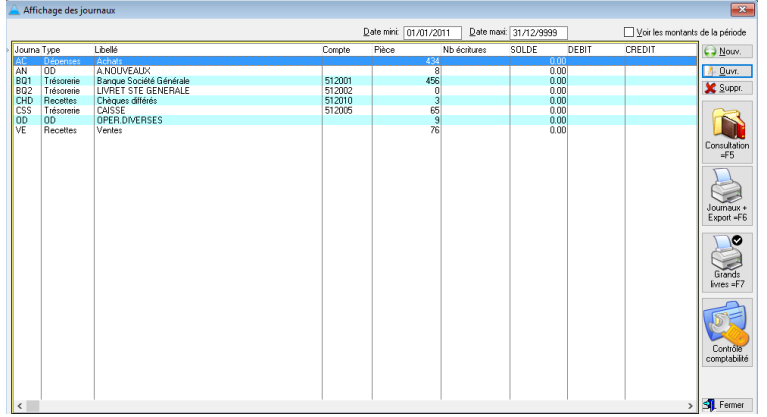

Vous devez créer les journaux pour gérer les différents flux et Vous pouvez gérer différents types de journaux : achats (dépenses), trésorerie, caisse, OD et ventes (recettes). A noter la coche « Voir les montants de la période » qui permet d'afficher les cumuls.

Pour chaque journal, vous définissez un code , un libellé et pour les journaux de trésorerie, un compte de contrepartie automatique. Le compteur de saisie se trouve dans la définition également. Sur le coté, vous pouvez :

#### **Consultation**

-Bouton « Consultation F5 » : interroger l'historique comptable d'un journal.

#### **Impression et export tableur**

-Bouton Journaux et export : F6 » : lister ou exporter sur un fichier (.txt ou .csv, lisible directement par Excel) les écritures comptables de l'historique. Sur cette fonction, vous pouvez appliquer des filtres : période, nature de comptes...

| m | pression des jou                             | rnaux comptables                                                                                                    |
|---|----------------------------------------------|----------------------------------------------------------------------------------------------------|
|   | Date de début: »<br>Journal mini:<br>Nature: | 01/01/2011         Date de fin:         31/12/9999           B02         Journal maxi:         B02         Tous           Tous                                                          |
|   | Analytique:                                  | Tous                                                                                                    |
|   |                                              | Edition par date, pièce Edition de la caisse journalère Edition de la caisse journalère Edition de la caisse journalère Edition de la caisse journalère (synthèse) Sonte fichier textes |
|   | Nom du fichier:                              | C:\magrefuge\DATADEMO\export\Journaux_01012011_31129999_BQ2_BQ2.btt                                                                                                    |
|   |                                              |                                                                                                    |
|   |                                              | ACOK Appular                                                                                                    |

# **Grands livres**

-Bouton « Grands livres F7 :

Sur cette fonction, vous pouvez appliquer des filtres : période, nature de comptes...

Impression des grands livres

| <u>D</u> ate de début: » [[<br>Journal mini: | 01/01/2011              | <u>D</u> ate de fin:<br>Journal maxi: | 31/12/9999<br>zzz |
|----------------------------------------------|-------------------------|---------------------------------------|-------------------|
| Compte                                       |                         | <u>C</u> ompte maxi:                  | 22222222          |
| Nature:                                      | Tous 🗸                  |                                       |                   |
| Analytique:                                  | Tous 🗸                  |                                       |                   |
|                                              | ] Edition par compte, ( | date, pièce                           |                   |
|                                              |                         | <b>√</b> <u>0</u> K                   | × <u>A</u> nnuler |

-Bouton « Contrôle comptabilité » permet de contrôler la cohérence de votre comptabilité.

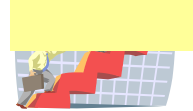

#### Les comptes comptables

Vous pouvez définir tous les comptes nécessaires à la tenue de votre comptabilité. Les comptes sont groupés selon le critère « Type de compte » : clients, fournisseurs et comptes généraux. Vous aussi attribuer un critère analytique « Refuge, pension, fourrière » pour filtrer les comptes et affiner vos recherches selon leur affectation. A noter la coche «Voir les montants » qui permet de voir les cumuls des comptes sur la période demandée.

| Troitore.          |         | Tous                        | Type de comptes: | 0.14                          | 0.8       | 0.0.13     | D           |            |          |            |       |                       |
|--------------------|---------|-----------------------------|------------------|-------------------------------|-----------|------------|-------------|------------|----------|------------|-------|-----------------------|
| Filtre Analytique: |         | Refuge ~                    | I ous            | <ul> <li>Tresorene</li> </ul> | U Lharges | O Produits | Date depric | 01/01/2011 | Date Inc | 31/12/9999 | ⊡ ⊻or | les montants          |
| Compte Na          | ature   | Libelé                      |                  | Analytique                    | SOLDE     | DEBIT      | CREDIT      |            |          |            | ^     | Nouv.                 |
| 411001 Cli         | ients   | ADOPTION CHIEN              |                  | Refuge                        | 20.00     | 1,030.00   | -1,010.00   |            |          |            |       |                       |
| 411002 Cli         | lients  | ADOPTION CHAT               |                  | Refuge                        | 185.00    | 1,480.00   | -1,295.00   |            |          |            |       | 2 Ours                |
| 411003 Ci          | ients   | PENSION CHIEN               |                  | Refuge                        | 0.00      | 816.00     | -816.00     |            |          |            |       | <u>- 0</u> 04.        |
| 411004 Ci          | ients   | PENSION CHAT                |                  | Refuge                        | 0.00      | 215.00     | -215.00     |            |          |            |       | 10.0                  |
| 411005 01          | lients  | MEMBRE AUTIF                |                  | Hetuge                        | 0.00      | 150.00     | -150.00     |            |          |            |       | 👗 Subbr.              |
| 411006 01          | lients  | MEMBRE BIENFAITEUR          |                  | Hetuge                        | 0.00      |            |             |            |          |            |       |                       |
| 411007 U           | tents   | DUNS                        |                  | Hetuge                        | 0.00      | 1,065.00   | -1,065.00   |            |          |            |       |                       |
| 411008 (1          | tents   | VENTE MATERIEL              |                  | Hetuge                        | -95.00    | 35.00      | -130.00     |            |          |            |       |                       |
| 411014 CI          | lents   | DEDDANIACE                  |                  | heruge                        | 0.00      | 10.00      | 10.00       |            |          |            |       |                       |
| 411015 CI          | lents   | DONC DECUTION               |                  | neruge                        | 0.00      | 10.00      | -10.00      |            |          |            |       |                       |
| 411017 CI          | ients   | DUNS RECUPISCAL             |                  | neruge                        | 0.00      | 403.00     | -403.00     |            |          |            |       |                       |
| 411010 08          | eneraux | PENSION CHIEN + CHAT        |                  | Defuge                        | 0.00      |            |             |            |          |            |       |                       |
| 411030             | lerits  | CURVENTION DEFLICE          |                  | Datura                        | 0.00      |            |             |            |          |            |       | Consultation =F5      |
| 471020 01          | ierits  | CALAIDE CVIVIE DECUCE       |                  | Datura                        | 0.00      |            |             |            |          |            |       |                       |
| 421002 06          | eneraux | CALAIDE DALILINE DEFLICE    |                  | Datura                        | 0.00      |            |             |            |          |            |       |                       |
| 421004 06          | eneraux | CALAIDE MANUE DECUCE        |                  | Refuge                        | 0.00      |            |             |            |          |            |       |                       |
| 421000 64          | énéraux | SALAIRE REA REFLIGE         |                  | Refuge                        | 0.00      |            |             |            |          |            |       | 0                     |
| 421007 06          | énéraux | CALAIDE TIM DECLICE         |                  | Refuge                        | 0.00      | 200.47     | 200.47      |            |          |            |       | $\gamma$              |
| 421000 G4          | énéraux | VETO DECLICE                |                  | Refuge                        | 20.726.09 | 20,726,09  | -200.47     |            |          |            |       |                       |
| 601004 64          | énéraux | CABBURANT REFLIGE           |                  | Refuge                        | 2 085 09  | 2 085 09   |             |            |          |            | _     |                       |
| 601005 64          | énérauv | EBAIS RECEPTION             |                  | Befuge                        | 155.10    | 218 53     | 63.43       |            |          |            |       | Deintage konsules -FC |
| 601006 64          | énéraux | PETIT MATERIEL REFLICE      |                  | Betuge                        | 1 645 32  | 1 645 32   | 00.40       |            |          |            |       | Forkage bancale =Fo   |
| 601008 64          | énérauv | FRAIS SEC. SIEV REFLIGE     |                  | Betuge                        | 198.50    | 198 50     |             |            |          |            |       |                       |
| 601010 64          | énéraux | MATERIEL RUREAU REFUGE      |                  | Befuge                        | 585.56    | 585.56     |             |            |          |            |       |                       |
| 601014 64          | énéraux | FBAIS POSTE BEFLIGE         |                  | Befuge                        | 583 55    | 583 55     |             |            |          |            |       |                       |
| 601016 Gé          | énéraux | FRAIS CB REFUGE             |                  | Refuge                        | 191.13    | 191.13     |             |            |          |            |       |                       |
| 601017 Gé          | énéraux | LITIERE REFUGE              |                  | Refuge                        | 1.916.73  | 1.916.73   |             |            |          |            |       |                       |
| 601019 Gé          | énéraux | ENTRETIEN REFUGE            |                  | Refuge                        | 4,290.01  | 4,290.01   |             |            |          |            |       |                       |
| 601021 Gé          | énéraux | FUEL REFUGE                 |                  | Refuge                        | 2.928.27  | 2.928.27   |             |            |          |            |       | 1 fate day secondary  |
| 601023 Gé          | énéraux | LOCATION CB REFUGE          |                  | Refuge                        | 86.54     | 86.54      |             |            |          |            |       | Liste des comptes     |
| 601025 Gé          | énéraux | TELEPHONE + INTERNET REFUGE |                  | Refuge                        | 702.56    | 702.56     |             |            |          |            |       |                       |
| 601028 Gé          | énéraux | ALIMENTS REFUGE             |                  | Refuge                        | 3,349.32  | 3,349.32   |             |            |          |            |       |                       |
| 601030 Gé          | énéraux | HONORAIRES DIVERS REFUGE    |                  | Refuge                        | 239.20    | 239.20     |             |            |          |            |       |                       |
| 601032 Gé          | énéraux | MUTUELLE REFUGE             |                  | Refuge                        | 967.76    | 967.76     |             |            |          |            |       |                       |
| 601035 Gé          | énéraux | TOILETTAGE REEFUGE          |                  | Refuge                        | 67.50     | 67.50      |             |            |          |            |       | ÷l÷                   |
| 601036 Gé          | énéraux | ABONNEMENT DIVERS           |                  | Refuge                        | 56.00     | 56.00      |             |            |          |            |       | -                     |
| 601037 Gé          | énéraux | PHARMACIE REFUGE            |                  | Refuge                        | 97.99     | 97.99      |             |            |          |            |       |                       |
| 601039 Gé          | énéraux | MAINTENANCE REFUGE          |                  | Refuge                        | 162.48    | 162.48     |             |            |          |            |       | Balances              |
| 601041 Gé          | eneraux | DIVERSIKDD                  |                  | Hetuge                        | 73.50     | 73.50      |             |            |          |            |       |                       |
| < >                |         |                             |                  |                               |           |            |             |            |          |            |       |                       |
| <                  |         |                             |                  | -                             |           |            |             |            |          |            | > ~   |                       |
|                    |         |                             |                  |                               |           |            |             |            |          |            |       |                       |
| Recherche:         |         |                             | ×                |                               |           |            |             |            |          |            |       | S. Fermer             |

# Consultation

-Bouton « Consultations : F5 » : permet de consulter l'historique comptable détaillé d'un compte.

# **Pointage bancaire**

-« Pointage bancaire : F6 » : permet de faire le rapprochement bancaire et le pointage de votre relevé banaire.

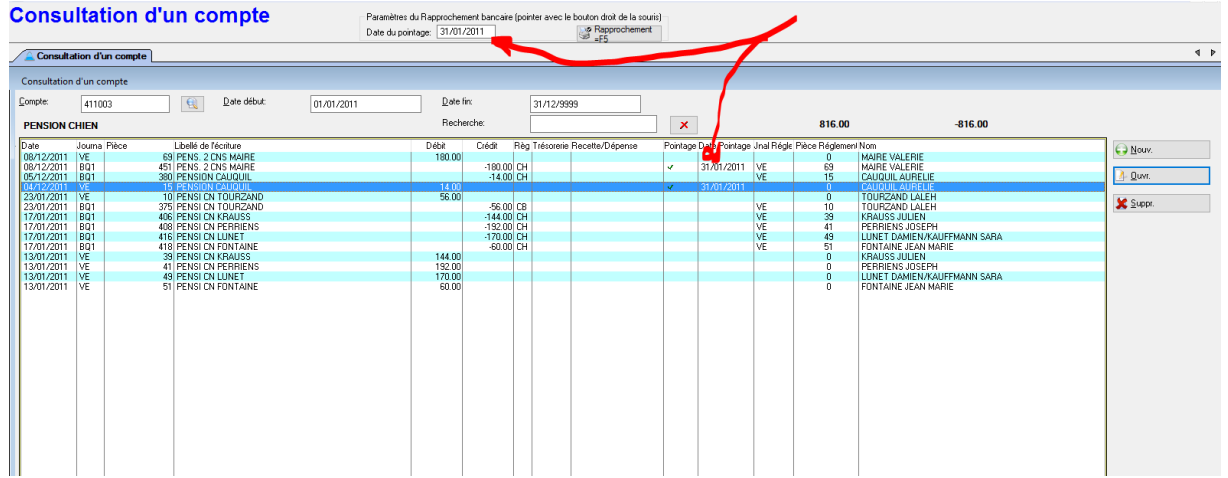

Vous devez préciser la date du rapprochement et grâce au bouton droit de la souris, vous cliquez sur la ligne pointée ce qui chargera la date de relevé sur la ligne pointée ; un autre clic droit dépointe la ligne sélectionnée.

Le bouton « Rapprochement F5 » permet d'imprimer le rapprochement bancaire suite à votre pointage.

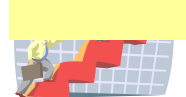

|      | Rap       | procher | nent bancaire au 31/01/ | 2011 Période du | 01/01/201 | 1 au 31/12 | /9999      |
|------|-----------|---------|-------------------------|-----------------|-----------|------------|------------|
| Pièo | e Date    | Libellé |                         |                 | Règit     | Montant    | Rapprochen |
| 69   | 08/12/201 | 1PENS.  | 2 CNS MAIRE             |                 |           | 180.00     |            |
| 451  | 08/12/201 | 1PENS.  | 2 CNS MAIRE             |                 | CH        | -180.00    | 31/01/2    |
| 380  | 05/12/201 | 1 PENSI | ON CAUQUIL              |                 | CH        | -14.00     |            |
| 15   | 04/12/201 | 1PENSI  | ON CAUQUIL              |                 |           | 14.00      | 31/01/2    |
| 10   | 23/01/201 | 1PENSI  | CN TOURZAND             |                 |           | 56.00      |            |
| 375  | 23/01/201 | 1 PENSI | CN TOURZAND             |                 | CB        | -56.00     |            |
| 406  | 17/01/201 | 1PENSI  | CN KRAUSS               |                 | CH        | -144.00    |            |
| 408  | 17/01/201 | 1PENSI  | CN PERRIENS             |                 | CH        | -192.00    |            |
| 416  | 17/01/201 | 1PENSI  | CN LUNET                |                 | CH        | -170.00    |            |
| 418  | 17/01/201 | 1PENSI  | CN FONTAINE             |                 | CH        | -60.00     |            |
| 39   | 13/01/201 | 1PENSI  | CN KRAUSS               |                 |           | 144.00     |            |
| 41   | 13/01/201 | 1PENSI  | CN PERRIENS             |                 |           | 192.00     |            |
| 49   | 13/01/201 | 1PENSI  | CN LUNET                |                 |           | 170.00     |            |
| 51   | 13/01/201 | 1PENSI  | CN FONTAINE             |                 |           | 60.00      |            |

#### Listes des comptes

-« Liste des comptes : permet d'imprimer les plans de comptes par nature.

#### Balances

-« Balances » : permet d'imprimer une balance comptable par nature de compte reprenant les cumuls débit/crédit par compte sur la période demandée. vous pouvez appliquer des filtres : période, nature de comptes, journaux, critères analytiques...

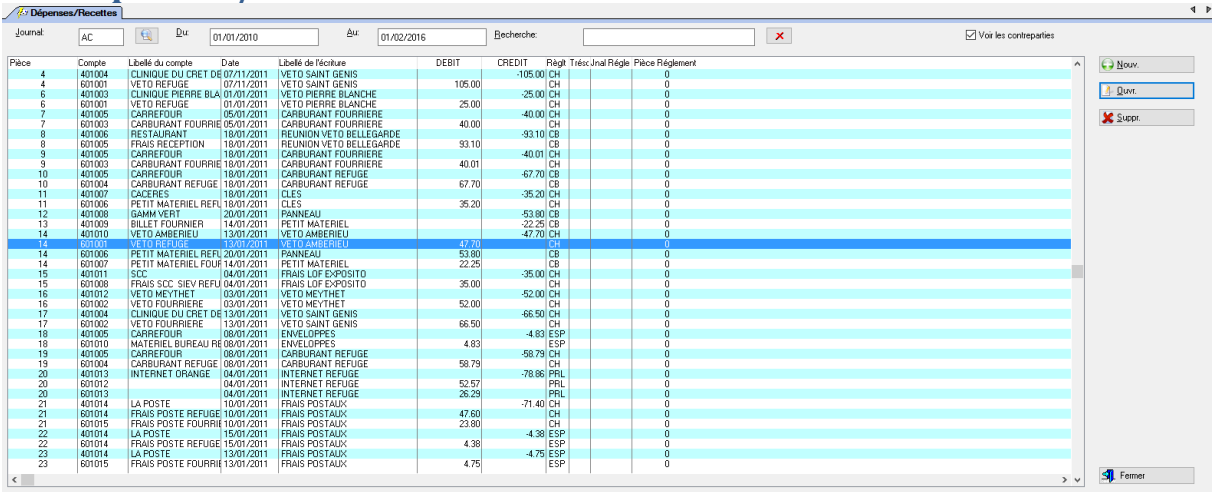

# Les dépenses / Recettes

Cette fonction permet de saisir par journal vos dépenses et recettes. La saisie s'effectue par pièce ce qui permet de saisir tous les éléments de la pièce comptable. A noter la coche « Voir les contreparties » ce qui permet de cacher ou de montrer toutes lignes de contreparties et de ne voir que les lignes principales. Vous pouvez ainsi ventiler chaque pièce sur 10 comptes différents.

| 🛆 Mise à jour d'une écriture                                                                                                    |                        |
|----------------------------------------------------------------------------------------------------|------------------------|
| Pièces         14         Compte:         401010         VETO AMBERIEU           Date:         13/01/2011         Montant:         47.70           Libellé:         VETO AMBERIEU |                        |
| Ventilations comptables                                                                                                    |                        |
| <u>C</u> omptes de contrepartie:                                                                                                    | <u>M</u> ontants:      |
| 601001 🔣 VETO REFUGE                                                                                                    | 47.70 🗶 <u>S</u> uppr. |
|                                                                                                    | 🔀 <u>S</u> uppr.       |
|                                                                                                    | 🔀 <u>S</u> uppr.       |
|                                                                                                    | 🔀 <u>S</u> uppr.       |
|                                                                                                    | 🔀 <u>S</u> uppr.       |
|                                                                                                    | 💢 Suppr.               |
|                                                                                                    | 🔀 Suppr.               |
|                                                                                                    | 🔀 Suppr.               |
|                                                                                                    | 🔀 <u>S</u> uppr.       |
|                                                                                                    | 🗶 <u>S</u> uppr.       |
| Code Règlement: CH 🔣 Montant réglé: 0.00 Journal de règlement:                                                                                                    |                        |
| Modification                                                                                                    | 🎸 OK 🛛 🗙 Annuler       |

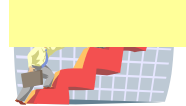

MAGESTION : une gamme complète de logiciel adapté à votre activité Page 10 sur 15

### Les activités

Vous pouvez définir les différentes activités possibles que vous attribuerez aux tiers. Pour chaque activité, vous définissez un code, un libellé, un compte client, un compte général, un journal de recettes. Les activités peuvent être saisies directement dans la fiche tiers et sont ainsi directement comptabilisées avec leurs règlements.

| 🛆 Affichage des acti                                                                                                    | vités                                                                                                    |       |                                                                                                    |                                                                                                    |                                                                                 |     | ×     |
|----------------------------------------------------------------------------------------------------|----------------------------------------------------------------------------------------------------|-------|----------------------------------------------------------------------------------------------------|----------------------------------------------------------------------------------------------------|---------------------------------------------------------------------------------|-----|-------|
| Code                                                                                                    | Libellé                                                                                                    | Ville | Compte Client                                                                                                    | Compte                                                                                                    | Jnal (                                                                          | Déb | Nouv. |
| ADPT CN<br>ADPT CT<br>PENS CN<br>PENS CN<br>PARRAIN<br>DONS<br>FOUR, CN<br>FOUR, CC<br>PENS, FOUR, CT<br>SUBY, REFUGE<br>SUBY, FOURRIERE<br>VTE MAT.<br>IDENT, FOUR.<br>DON DAWA<br>DON BONY<br>PENS, CN + CT<br>DON POUPETTE | ADOPTION CHEN<br>ADOPTION CHAT<br>PENSION CHEN<br>PENSION CHEN<br>PARAINAGE<br>DONS<br>FOURRIERE CHIEN<br>FOURRIERE CHAT<br>PENSION FOURRIERE<br>SUBVENTION REFUGE<br>SUBVENTION FOURRIERE<br>VENTE MATERIEL<br>IDENTIFICATION FOURRIERE<br>DON RECU FISCAL<br>REMBOURSEMENT FRAIS VETO<br>DON OPE DAWA<br>DON OPE DAWA<br>DON OPE BONY<br>PENSION CHIEN + CHAT<br>DON POUPETTE |       | 411001<br>411002<br>411003<br>411004<br>411015<br>411007<br>411010<br>411010<br>411010<br>411021<br>411010<br>411021<br>411017<br>411017<br>411017<br>411017<br>411017<br>411017 | 201001<br>701002<br>701003<br>701004<br>701006<br>701006<br>701007<br>701008<br>701009<br>741001<br>741001<br>7410012<br>701012<br>701012<br>701012<br>701020<br>701020<br>701023 | VE<br>VE<br>VE<br>VE<br>VE<br>VE<br>VE<br>VE<br>VE<br>VE<br>VE<br>VE<br>VE<br>V |     | Quvr. |
|                                                                                                    |                                                                                                    |       |                                                                                                    |                                                                                                    |                                                                                 | -   |       |

# Les cotisations

Vous pouvez définir les différentes cotisations possibles que vous attribuerez aux tiers. Pour chaque cotisation, vous définissez un code, un libellé, un compte client, un prix, un compte général, un journal de recettes et un poste analytique. Les cotisations peuvent être saisies directement dans la fiche tiers et sont ainsi directement comptabilisées avec leurs règlements.

| 🛆 Affichage des cotis             | ations                            |                       |                                   |                  |                         |     |      |          | ×                        |
|-----------------------------------|-----------------------------------|-----------------------|-----------------------------------|------------------|-------------------------|-----|------|----------|--------------------------|
| Code                              | Libellé                           | Prix Unitaire         | Poste Recette                     | Compte Client    | Compte                  | Jna | Mois | Poste An | 😜 <u>N</u> ouv.          |
| CARTE BIENFAITEUR<br>CARTE MEMBRE | CARTE BIENFAITEUR<br>CARTE MEMBRE | <u>50.00</u><br>20.00 | CARTE BIENFAITEUR<br>CARTE MEMBRE | 411006<br>411005 | <u>411006</u><br>701016 | VE  |      | REFUGE   | <u>0</u> uvr.<br>XSuppr. |

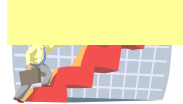

### La fiche tiers : partie comptable

Si vous utilisez la comptabilité, des onglets supplémentaires apparaissent dans la fiche tiers.

En affichage, vous pouvez consulter le compte directement :

Nouv.

Uuvr.

Suppr.

Copjer

Listes

Consultation comptabilité

Sur la fiche tiers, en appelant la mise à jour du tiers, dans l'onglet « Activités » et dans l'onglet « Cotisations », vous pouvez saisir ces activités et cotisations

qui alimenteront directement la comptabilité tout en mettant à jour l'historique du tiers.

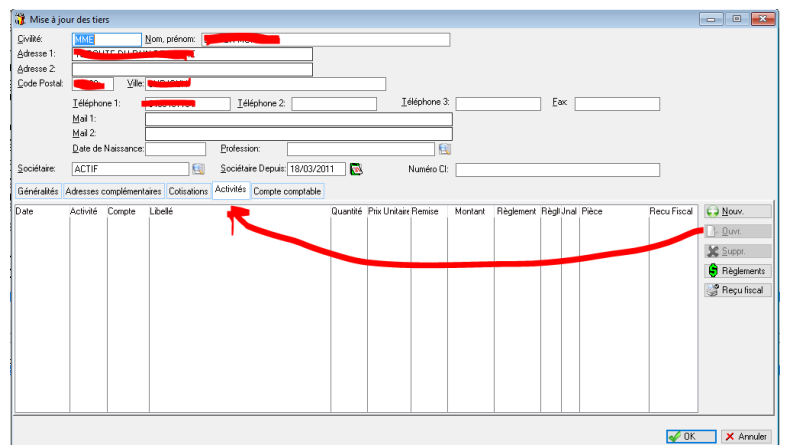

Vous précisez la période, la quantité et le prix unitaire pour compléter votre saisie.

|                   |                                                                              | IVIISE a jo         | ur a un regiement | activite    |           |
|-------------------|------------------------------------------------------------------------------|---------------------|-------------------|-------------|-----------|
|                   |                                                                              | Rappel de           | l'activité        |             |           |
| 0                 |                                                                              | Activité:           | PENS CN<br>701003 | Montant:    | 50.00     |
| 📥 Ajout           |                                                                              | Disto:              | 10/01/2010        | Rèdomont CU |           |
| Date:             | 01/01/2015 Date début: 01/01/2015 Date fin: 31/01/2015                       | Date.               | 10/01/2016        |             |           |
| Code activité:    | PENS CN G Journal: VE                                                        | <u>IM</u> Uritarit. | 50.00             |             |           |
| _ Libellé:        |                                                                              | Libellé:            | » Regit           |             |           |
|                   |                                                                              | 1                   |                   | •           |           |
| <u>Q</u> uantité: | 1.00 Prix Unitaire: 50.00 <u>B</u> emises <u>0.00</u> <u>M</u> ontant: 50.00 |                     | Ajout             |             |           |
|                   | V DK Annuler                                                                 |                     |                   | 🎺 ОК        | × Annuler |

-Le bouton « Règlement » à droite permet d'enregistrer le règlement de cette activité immédiatement en précisant le journal de règlement, le montant.

-Le bouton « Reçu fiscal » permet d'éditer un reçu fiscal pour le tiers pour les activités réglées.

| Cerfa 11580.03       | Numéro du reçu: 6                                                                                                    |
|----------------------|----------------------------------------------------------------------------------------------------|
|                      | E DES DONS A CERTAINS ORGANISMES D'INITERET GENERAL<br>200,238 bis et 885-0 bis A vuo ode général des impôts (CGI)<br>BENEFICIAIRE DES VERSEMENTS:<br>E DE No.<br>Ceuve ou organisme d'Intérêt général. |
| DONATEUR:            |                                                                                                    |
| Le bénéficiaire reco | unnait avoir reçu au titre des dons et versements ouvrant droit à la                                                                                                    |
| réduction d'impôts,  | la somme:                                                                                                    |
| Montant en Euros:    | 50,00                                                                                                    |
| Somme en toutes I    | ettres€uro(s) 0 Ct(s)                                                                                                    |
| Date de versement    | tu don18/01/2018                                                                                                    |
| Le bénéficiaire cert | ifie sur l'honneur que les dons et versements qu'il reçoit ouvrent droit à la                                                                                                    |
| réduction d'impôt p  | révue à l'article 200 du CGI.                                                                                                    |
| FORME DU DON:        | déclaration de don manuel.                                                                                                    |
| Nature du don: nun   | néraire.                                                                                                    |
| MODE DE VERSEM       | VENT DU DONCH                                                                                                    |
|                      | DATE ET SIGNATURE<br>Le: 18/01/2016                                                                                                    |

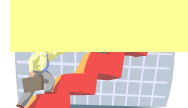

# Les modes de règlements

| Affichage des modes de règlements |                                                        |                                                |                                        |   |                 |
|-----------------------------------|--------------------------------------------------------|------------------------------------------------|----------------------------------------|---|-----------------|
| Code<br>CB                        | Libellé<br>CARTE BLEUE                                 | Type<br>CB                                     | Trésorerie<br>BQ1                      |   | 🕞 <u>N</u> ouv. |
| CH<br>ESP<br>IMP<br>PRL<br>VRT    | CHEQUE<br>ESPECES<br>IMPAYE<br>PRELEVEMENT<br>VIREMENT | Chèque<br>Espèce<br>Autre<br>Autre<br>Virement | BQ1<br>CSS<br>BQ1<br>BQ1<br>BQ1<br>BQ1 |   | Suppr.          |
| <                                 |                                                        | ·                                              |                                        | > | 🛐 Fermer        |

Vous pouvez définir tous les modes de règlements que vous utilisez ainsi que les journaux bancaires liés à ces codes règlements.

# Les postes de recettes

| Affichage des postes de recettes        |                                                                   |  |                            |                | ×                                                  |
|-----------------------------------------|-------------------------------------------------------------------|--|----------------------------|----------------|----------------------------------------------------|
| Code                                    | Libellé                                                           |  | Compte                     | Journal        | 🕞 <u>N</u> ouv.                                    |
| ADOPT CHAI<br>CARTE BIENI<br>CARTE MEMI | FOR CAPTION CHAT<br>FAITEUR CARTE BIENFAITEUR<br>BRE CARTE MEMBRE |  | 701002<br>701017<br>701016 | VE<br>VE<br>VE | € <u>N</u> ouv.<br><u>Quvr</u> .<br><u>Suppr</u> . |
|                                         |                                                                   |  |                            |                |                                                    |
| <                                       |                                                                   |  |                            |                | > S Fermer                                         |

Vous définissez vos postes de recettes avec un libellé, un compte comptable de recette et le journal de recettes.

#### Les postes de dépenses

Vous définissez vos postes de dépenses avec un libellé, un compte comptable de dépenses et le journal de dépenses.

# Les postes analytiques

| 🛆 Affichage des | postes analytiques |  | ×                        |
|-----------------|--------------------|--|--------------------------|
| Code            | Libellé            |  | 😜 <u>N</u> ouv.          |
| REFUGE          | REFUGE             |  | <u>⊉uvr.</u><br>¥ Suppr. |
| <               | 1                  |  | > S Fermer               |

Vous pouvez définir des critères analytiques qui permettront de filtrer les éléments comptables pour avoir des états, des consultations... par critère et pour avoir des cumuls séparés par poste.

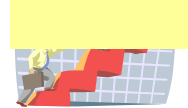

# Les codes trésorerie

| Affichage des codes trésorerie                                    |                            |                             |  |  |  |  |
|-------------------------------------------------------------------|----------------------------|-----------------------------|--|--|--|--|
| Affichage des codes trésorerie                                    |                            | ×                           |  |  |  |  |
| Code Libellé                                                      | Compte                     | C Nouv.                     |  |  |  |  |
| I CSIS I CAISSE<br>LSG LUNRET STE GENERALE<br>SG SOCIETE GENERALE | 512005<br>512002<br>512001 | <u>∧ Q</u> uvr.<br>★ Suppr. |  |  |  |  |
| <                                                                 | 1                          | > 🔄 Fermer                  |  |  |  |  |

Vous pouvez définir les différents codes de trésorerie nécessaire pour les ventilations.

### Gestion des états (modification des mises en page standards)

NB : pour la comptabilité, seul le reçu fiscal est concerné, tous les autres états concernent la gestion du centre.

Les états de base sont livrés et sont modifiables. Ces états, étant standards, sont livrés à chaque mise à jour de version et écrasent donc les anciennes versions. Si vous souhaitez personnaliser des états dans les paramètres de gestion, vous devez, après avoir modifier l'état de base, l'enregistrer sous un nom différent.

| Report Manager                                                                                                    |                                                                                                    |                                                                                                    |                                                                    |         |                                                  |
|----------------------------------------------------------------------------------------------------|----------------------------------------------------------------------------------------------------|----------------------------------------------------------------------------------------------------|--------------------------------------------------------------------|---------|--------------------------------------------------|
| Attention, les états repérés "Std" sont les états livrés en standard et sont écrasés à chaque mise à jour de version.<br>Si vous voulez modifier un état, sauvegarder le standard sous un autre nom pour ne pas le mettre et pensez à modifier les paramètres de l'association pour en tenir compte.                                                                                                    |                                                                                                    |                                                                                                    |                                                                    |         |                                                  |
| Etat                                                                                                    | Fichier                                                                                                    | Date                                                                                                    | Heure                                                              | Printer | <u>uvr.</u>                                      |
| ETATS (\ETATS \)  Etats Arimaux  Etats Arimaux  Etats Fourrite Bon de divagation Standard Old Bon de vétérinaire "Fourriter récupérée" bon de vétérinaire "Fourriter récupérée" Etats Tiers Etats Tiers Etats Etats Etat | Fiche animal demi<br>bon de divagation<br>bon de divagation<br>bon de vétérinaire<br>bon de vétérinaire<br>bon divagation ani                                               | 02/09/2012<br>10/11/2012<br>10/11/2012<br>02/09/2012<br>10/11/2012<br>21/10/2012                             | 13:10<br>23:24<br>23:34<br>13:04<br>23:31<br>15:17                 |         | Suppr.<br>Etendre<br>Contracter<br>Imprimer<br>E |
| Fiche abandon Standard     Visite sanitaire "Refuge" SPA Annecy     Bon de vétérinaire "Refuge" Standard     Contral d'adoption S.P.A. Annecy Suite     Contral d'adoption Standard     Fiche abandon SPA Annecy     Bon de vétérinaire "Refuge" SPA Annece     Elats Pension     Elats Pension                                                                                                    | Fiche abandon Sto<br>Visite sanitaire Ref<br>bon de vétérinaire<br>Contrat d'adoption<br>Contrat d'adoption<br>Contrat d'adoption<br>Fiche abandon SP<br>bon de vétérinaire | 10/11/2012<br>10/11/2012<br>10/11/2012<br>10/11/2012<br>10/11/2012<br>10/11/2012<br>14/09/2012<br>14/09/2012 | 23:14<br>20:38<br>23:29<br>20:49<br>22:10<br>23:12<br>0:43<br>0:42 |         | Passer<br>l'aperçu                               |

Vous choisissez l'état à modifier et cliquez sur « Ouvrir ».

Après avoir modifier l'état, vous choisissez l'option « Enregistrer sous » dans le menu « Fichier » et vous précisez un nouveau nom en gardant la racine du nom standard.

| <u>N</u> om du fichier : | Fiche abandon Std DEMO.rpt      | - |
|--------------------------|---------------------------------|---|
| <u>T</u> ype :           | Fichiers états (*.rpt)          | - |
| ) Masquer les dossi      | ers <u>E</u> nregistrer Annuler |   |

Ensuite, pour le logiciel prenne en compte votre modification, vous devez le préciser dans les paramètres de l'association du menu fichier. Vous modifiez le nom du fichier de l'état spécifique que vous avez créé.

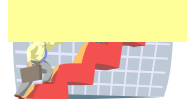

# Sauvegardes locales sur support externe

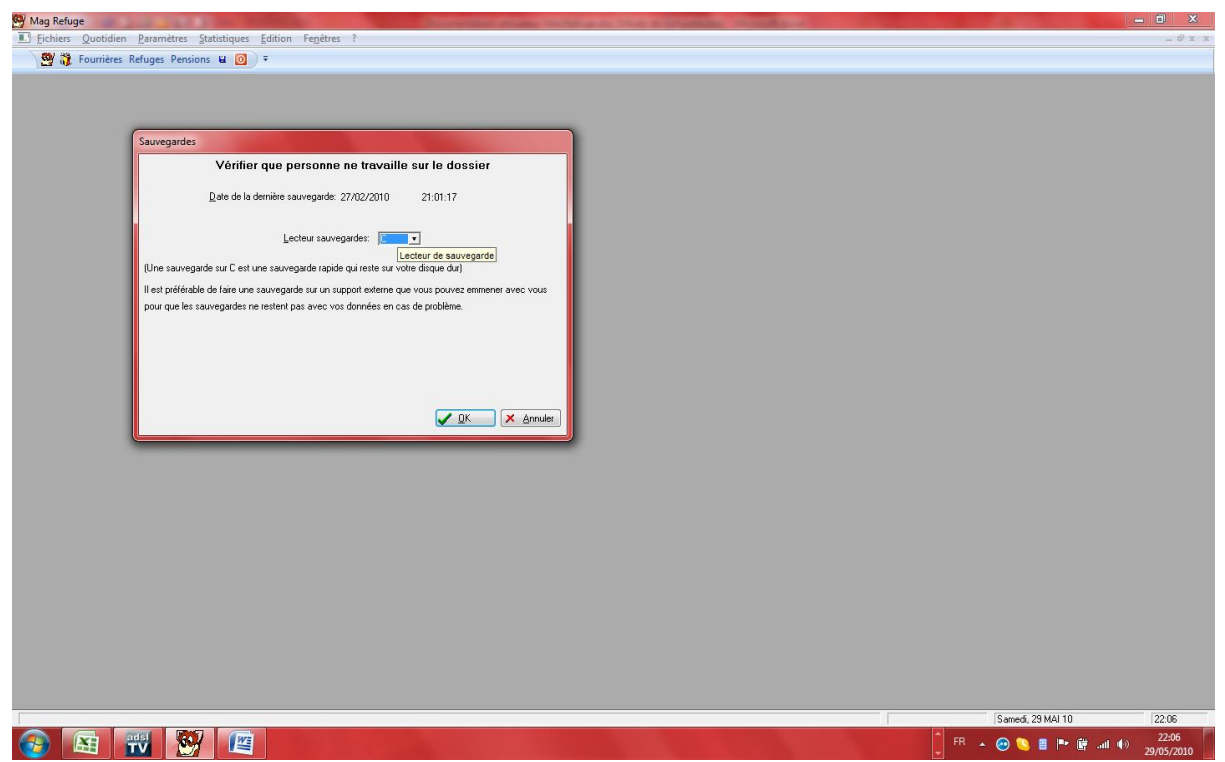

SI vous travaillez en réseau, vous devez vérifier que tout le monde soit sorti du programme avant de lancer la sauvegarde. Vous précisez le lecteur de sauvegarde représentant votre support (clé USB, disque externe...); si vous laissez C : la sauvegarde se fera sur votre disque dur à coté de vos données : c'est une copie de sécurité mais pas vraiment une sauvegarde, celle-ci étant sur le même support que vos données.

#### Reprise de fichiers existants pour le démarrage

Après étude technique, nous pouvons reprendre et importer automatiquement des fichiers existants sous la forme texte, Excel, Access, OpenOffice, Works...

Un import de fichiers CSV dans le menu ?, options « Traitements particuliers » permet d'importer des tables externes en codifiant les numéros de colonnes pour les faire correspondre à notre base de données.

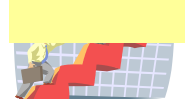